## How to create a Contact Group/Distribution List in Gmail

1. Under the Gmail button on the left, click on "Contacts".

| Gmail - C Mor                 | 8 ×                                                                                |                                     |                             | ₽ |  |
|-------------------------------|------------------------------------------------------------------------------------|-------------------------------------|-----------------------------|---|--|
| Gmail                         | ** Social                                                                          | Promotions                          |                             |   |  |
| Contains                      |                                                                                    | *                                   |                             |   |  |
| Starred                       |                                                                                    |                                     |                             |   |  |
| Important                     |                                                                                    |                                     |                             |   |  |
| Sent Mail                     | Your Primary tab is empty.                                                         |                                     |                             |   |  |
| Drafts                        | Personal messages and messages that don't appear in other tabs will be shown here. |                                     |                             |   |  |
| Personal                      | To add or remove tabs click inbox s                                                | ettings.                            |                             |   |  |
| Travel                        |                                                                                    |                                     |                             |   |  |
| 2. Click on "New Group".      | More -                                                                             |                                     |                             |   |  |
| NEW CONTACT                   |                                                                                    |                                     |                             |   |  |
| - My Contacts                 |                                                                                    |                                     |                             |   |  |
| Most Contacted (1)            |                                                                                    |                                     |                             |   |  |
| Other Contacts (1)            |                                                                                    |                                     |                             |   |  |
| New Group                     | / Group                                                                            |                                     |                             |   |  |
| Import Contacts               | vveicome                                                                           | to Contacts! To add a contact, clic | k the "New contact" button. |   |  |
| • •                           |                                                                                    |                                     |                             |   |  |
| Search people                 |                                                                                    |                                     |                             |   |  |
| 3. Give your group a name. C  | lick "OK".                                                                         |                                     |                             |   |  |
|                               |                                                                                    | ×                                   |                             |   |  |
| New group                     |                                                                                    |                                     |                             |   |  |
| Please enter a new group name |                                                                                    |                                     |                             |   |  |
| ESOL                          |                                                                                    |                                     |                             |   |  |
|                               |                                                                                    |                                     |                             |   |  |
| OK Cancel                     |                                                                                    |                                     |                             |   |  |
|                               |                                                                                    |                                     |                             |   |  |
|                               |                                                                                    |                                     |                             |   |  |
| 4. Click on your group.       |                                                                                    |                                     |                             |   |  |
| Contacts -                    | ●+ -> More ->                                                                      |                                     |                             |   |  |
| NEW CONTACT                   |                                                                                    |                                     |                             |   |  |
| ✓ My Contacts (1)             |                                                                                    |                                     |                             |   |  |
| Starred                       |                                                                                    |                                     |                             |   |  |
| ESOL                          |                                                                                    |                                     |                             |   |  |
| Most Contacted (1)            |                                                                                    |                                     |                             |   |  |
| Other Contacts (1)            |                                                                                    |                                     |                             |   |  |
| New Group                     |                                                                                    | There are                           | no contacts in this group.  |   |  |
| Import Contacts               |                                                                                    |                                     |                             |   |  |
|                               |                                                                                    |                                     |                             |   |  |

5. Click on the triangle to the right of the person icon with the plus sign beside it.

| Contacts -                                                                                 | 2+ - More -                                                                                                    | ····· ··· ··· ························ |  |  |  |
|--------------------------------------------------------------------------------------------|----------------------------------------------------------------------------------------------------|----------------------------------------|--|--|--|
| NEW CONTACT                                                                                |                                                                                                    |                                        |  |  |  |
| 6. Start typing the name of a member of your contact group.                                |                                                                                                    |                                        |  |  |  |
| ► My Contacts (1)<br>Starred<br>ESOL                                                       | lyn<br>"Lynn Sazera" <lynn.sazera@bufordcityschools.org< td=""><td>&gt;</td></lynn.sazera@bufordcityschools.org<> | >                                      |  |  |  |
| 7. Click on the name when you see it. Then click "Add". Then repeat the process.           |                                                                                                    |                                        |  |  |  |
| Contacts -                                                                                 |                                                                                                    |                                        |  |  |  |
| NEW CONTACT<br>- My Contacts (1)<br>Starred<br>ESOL                                        | "Lynn Sazera"<br><lynn.sazera@buford<br>Add</lynn.sazera@buford<br>                                               | dcityschools.org>,                     |  |  |  |
| 8. When you are done, c<br>Contacts -<br>Gmail<br>Contacts<br>Tasks<br>Starred<br>ESOL (1) | lick "Gmail" under Contacts to                                                                                    | return to Gmail.                       |  |  |  |
| 9. Click "Compose".                                                                        |                                                                                                    |                                        |  |  |  |
| COMPOSE<br>Inbox<br>Starred                                                                | rimary 🟩 Social                                                                                                   | Promotions                             |  |  |  |
| 10. Begin typing your contact name, when it appears, click on it.                          |                                                                                                    |                                        |  |  |  |
| New Message                                                                                |                                                                                                    | _ 2 ×                                  |  |  |  |
| To ESO<br>Sut ESOL<br>"Lynn Sazera"                                                        | <lynn.sazera@bufordcityschools.org< td=""><td>Cc Bcc</td></lynn.sazera@bufordcityschools.org<>                    | Cc Bcc                                 |  |  |  |

11. That is it! Compose your message and send. You have created your first contact group/distribution list in Gmail.